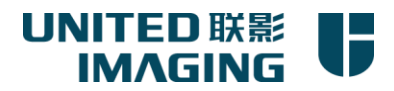

## 联影电脑初始化配置

### HQ-EIM-IT 2019.04

| 目录  | a<br>K         |   |
|-----|----------------|---|
| 联影⋿ | 电脑初始化配置        | 1 |
| —   | 新电脑设置          | 2 |
| 1.1 | 登录电脑           | 2 |
| 1.2 | 连通公司内网和互联网     | 3 |
| 1.3 | 添加打印机          | 4 |
| 1.4 | 加密软件与 VRV 安全软件 | 5 |
| 1.5 | 配置 Outlook 邮箱  | 5 |
| 1.6 | 登录 VPN         | 7 |
| 1.7 | 登录文档系统         | 8 |
| 1.8 | 权限问题           | 9 |

上海联影医疗科技有限公司 Shanghai United Imaging Healthcare Co., Ltd.

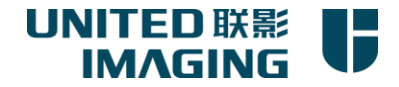

# 一、新电脑设置

## 1.1 登录电脑

#### 使用您的域账号登录电脑

- 第一次登录需初始化用户,大概3-5分钟。
- 登录后,同时按 Ctrl+Alt+Del 更改密码,(在外地需要先连接VPN)。密码180天必须更改一次,必须有大 写小写数字,8位以上,足够复杂。
- 域账号适用于以下系统: OA, Ulive, 加密软件, Elearning, TMS, 用餐管理, 文档管理系统, VPN等
- 域账号不适用以下系统: PLM, ERP, HR系统。

| 系统名称      | 账号   | 用途                   | 地址                                               |  |  |  |  |
|-----------|------|----------------------|--------------------------------------------------|--|--|--|--|
| OA        | 域账号  | IT,行政,财务等流程申请、审批     | http://oa.united-imaging.com:8088                |  |  |  |  |
| HR 系统     | 单独账号 | 请假,工资查询等             | http://hr.united-imaging.com:8000/ps/signon.html |  |  |  |  |
| ERP       | 单独账号 | 报销,生产,财务             | http://erp.united-imaging.com:8000/              |  |  |  |  |
| 文档管理系统    | 域账号  | 公司文档共享               | http://doc.united-imaging.com                    |  |  |  |  |
| 用餐管理系统    | 域账号  | 加班,客户用餐申请            | http://uih-office/                               |  |  |  |  |
| Ulive     | 域账号  | 公司内网门户               | http://ulive.united-imaging.com                  |  |  |  |  |
| TMS       | 域账号  | 研发人员时间管理             | http://gtd.united-imaging.com                    |  |  |  |  |
| 智能机器人     | 域账号  | 查询常见问题, error code 等 | http://q.united-imaging.com/                     |  |  |  |  |
| Elearning | 域账号  | 信息安全等学习考试            | http://elearning.united-imaging.com              |  |  |  |  |
| 会议预定系统    | 域账号  | 定会议室                 | http://booking.united-imaging.com                |  |  |  |  |

上海联影医疗科技有限公司 Shanghai United Imaging Healthcare Co., Ltd.

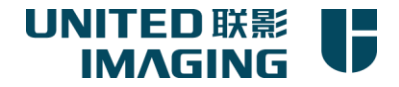

### 1.2 连通公司内网和互联网

1.2.1 公司内网

仅允许公司电脑连接公司内网,私人电脑和客户电脑不允许接入公司内网

公司测试电脑:可以接入测试网络

公司测试电脑: 接入办公网络, 需要安装 VRV 监控软件方可。

#### 1.2.2 连接互联网

域账号默认禁止访问互联网,需要在 OA 中填写《UIH-07 上网权限申请单》,申请工作所需的互联网访问权限。

- 1.2.3 互联网接入验证地址 http://10.6.103.2:4100/
- 1.2.4 访客网络

www.united-imaging.com

访客可以使用无线接入点 UIH-Office-guest

账号可以在 IT 机器人中输入 wifi 根据提示获取。

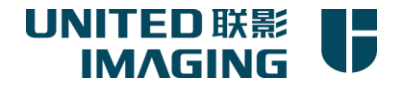

## 1.3 添加打印机

第一步:鼠标<mark>右击</mark>【开始】按钮,选择【运行】,在运行里输入 <u>\\10.6.60.110</u> (注意斜杠方向)

|   |            | 💷 运行   |              |                |                  |               |      |       |            | × |
|---|------------|--------|--------------|----------------|------------------|---------------|------|-------|------------|---|
|   | 搜索(S)      | ٨      | Windo<br>文件夹 | ows 将根<br>、文档或 | 据你所输<br>Internet | 入的名称<br>t 资源。 | 、为你打 | 开相应的和 | 野、         |   |
|   | 运行(R)      | 打开(O); | : \\10.6     | 5.60.110       |                  |               |      |       | $\sim$     |   |
|   |            |        | 💡 使          | 用管理权           | 7限创建此            | 任务。           |      |       |            |   |
|   | 桌面(D)      |        |              | 1              | 确定               | I             | 取消   | 浏覧    | (B)        |   |
| - | Ri 🥙 🖭 🗠 🛄 | -      | 0            | ۲i             | P                | 2             |      | 0     | <b>⊙</b> ≊ | 6 |

第二步:鼠标双击打印机名称,会自动将打印机驱动安装到你的电脑里。

说明:

请统一添加大厅刷卡打印机

彩色打印机:需要申请彩打权限才能打出彩色,申请方法:发邮件给 <u>6677@united-imaging.com</u>,抄送部

门经理,部门经理同意后,方可开通。

彩色打印机位置: C308 室内, A539 门口, 5F-A: HQ-MK 办公室

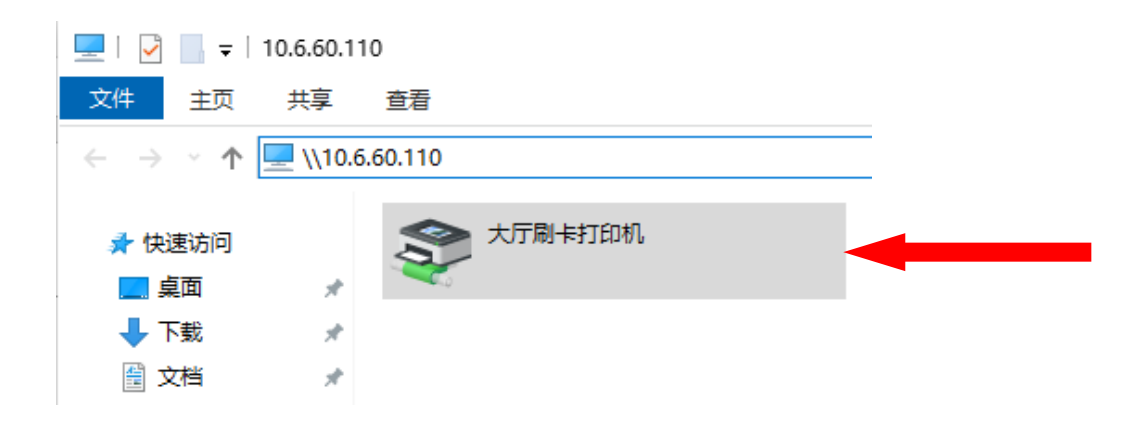

 上海联影医疗科技有限公司
 Shanghai United Imaging Healthcare Co., Ltd.

 上海嘉定区城北路2258号, 201807
 2258 Chengbei Rd., Jiading District, Shanghai, 201807

Tel: +86 (21) 67076888 Fax: +86 (21) 67076889 www.united-imaging.com

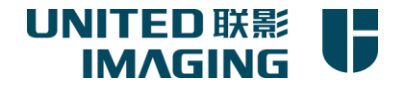

## 1.4 加密软件与 VRV 安全软件

1.4.1 所有联影员工电脑上(除测试专用电脑)都应安装加密软件和 VRV 软件。

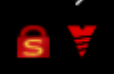

- 1.4.2 红色小锁为加密软件。联影公司内部文件原则上都会做加密处理,只有通过加密软件才能正常打开。因 工作需要外发文件必须进行解密申请,审批通过后再进行外发。方法:右击文件-透明加密-解密申请。
- 1.4.3 红色 V 标志为 VRV 终端安全软件,是联影内部保证终端安全的软件。
- 1.4.4 如需特殊权限,如解密、USB 拷出、在公司内上 QQ、微信等软件(销售岗位默认拥有以上权限)。请前往 OA 填写《IS 权限申请单》。审批完成后 IS 部门进行开设。
- 1.4.5 如果打开文件出现问题,可以联系 IT 机器人,输入加密问题,进行简单排障。

## 1.5 配置 Outlook 邮箱

1.4.1 打开 Microsoft Outlook,根据提示一路点下一步即可,软件会自动获取并配置参数。
1.4.2 设置本地邮件 pst 存储文件:方便邮箱满了之后,将邮件存储到本地文件中。
依次点击【新建项目】-【其他项目】-【Outlook 数据文件】,重命名文件并存储到非C盘中。

注意:平时留意 pst 文件大小,当其达到 5G 左右后,再新建一个 pst 文件用于存储新的邮件。

根据公司的信息安全策略,所有人每年都必须参加信息安全考试。考试通知将发送到您的邮箱。

请登录自学考试系统 http://elearning.united-imaging.com (域账号/密码)完成信息安全考试。如果您的电脑不

在公司内网,请先登录 VPN (桌面的 SVNClient 图标,地址 vip.united-imaging.com)后再登录考试自学考试系

- 统。考试通过后 4 小时才能发送邮件。
- 注意:如果您未通过信息安全考试,将无法发送邮件,仅能接收邮件。

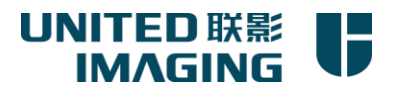

| 文件            | Я                     | 始 发送/接收          | 文      | 牛夹 视图       | 帮助                 | Q     | ◎ 创建或打开 Outlook 数据文件                |          |
|---------------|-----------------------|------------------|--------|-------------|--------------------|-------|-------------------------------------|----------|
| <b>■</b>      | 2<br>2<br>2<br>2<br>2 |                  | €<br>* |             |                    |       | ← → ヾ ↑  w Tools (D:) → email v ひ 捜 | 索"email" |
| 新建<br>电子邮件    |                       |                  | 2₀ -   | 加味 仔        | 百足                 | 土中省   | 组织 ▼ 新建文件夹                          |          |
| 新             | P                     | 电子邮件( <u>M</u> ) |        | 删除          |                    | [     | ▲ 名称 へ                              | 修改日期     |
| ▲收藏           |                       | 约会( <u>A</u> )   | <      | 2019        | 年4月20              | 日星期   |                                     | 豆胡—      |
| 收件            | <b>18</b>             | 会议(E)            |        |             |                    |       |                                     | 生物       |
| 已发            | 2 💵                   | 联系人(C)           |        | 日历          |                    |       |                                     |          |
| e <b>f</b> ir | 5 之                   | 任务(工)            |        | E1 #0       |                    |       |                                     |          |
|               | -                     | 使用由子邮(件(山)       | •      | 星期          | -                  |       | 文件名(N): Email2019                   |          |
| ⊳ duo         |                       | 甘他で日小            |        | ▶ 13:1<br>* | 5 - 14:30 <b>[</b> | T周会 ( | 保存类型(T) Outlook 数据文件                |          |
|               | 6                     |                  | 1      |             | +HJWA-J-(P)        |       | □添加更多密码                             |          |
|               |                       | Skype 会议(S)      |        | 5 联系人组      | <u>G</u> )         | È     |                                     |          |
| 1 Duo         |                       | j. rang          | 2      | 4 任务要求      | Q)                 |       |                                     | 确定       |
|               | /                     |                  | 6      | Internet    | 专真(X)              |       |                                     |          |
| 1 2           |                       |                  | -5     | 3 选择表单      | <u>O</u> )         |       | 4 5                                 |          |
| 1 2           |                       | 3 ———            |        | Outlook     | 数据文件(F             | )     | · 5 6                               |          |
|               |                       |                  |        |             |                    |       |                                     |          |
|               |                       |                  |        |             |                    |       |                                     |          |

上海联影医疗科技有限公司 Shanghai United Imaging Healthcare Co., Ltd.

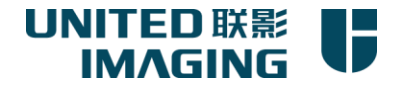

## 1.6 登录 VPN

VPN:是供员工在外出差时,连接公司内网使用。 新员工默认不开通,需要在 OA 中填写《UIH-06 IT VPN 权限申请单》申请。

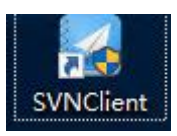

双击桌面 vpn 软件图标

接入点:新接入点1 地址:vip.united-imaging.com 用户名:使用域账户登录 注音,新由脑第一次登录 vpn.

注意:新电脑第一次登录 vpn,软件会提示提交"终端识别码",提交完毕后,再点击登录即可。

| AnyO   | ilice VPN                         |
|--------|-----------------------------------|
| 1      | 印配置 滚洗顶 ② 寿                       |
| 接入点    | 新接入点1 ▼ 地址 vip.united-imaging.com |
| 用户名    | duolong. yang                     |
| 密码     |                                   |
| • 保存密码 |                                   |

上海联影医疗科技有限公司 Shanghai United Imaging Healthcare Co., Ltd.

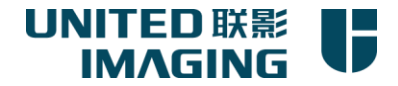

## 1.7 登录文档系统

### 点击桌面【开始云管家】

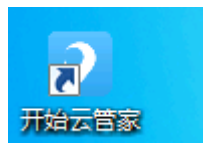

E.

服务器地址:doc.united-imaging.com

用户名密码:使用域账户登录

| Û | doc.united-imaging.com |  |
|---|------------------------|--|
| 8 | duolong.yang           |  |
| Ŧ | •••••                  |  |

注意: 若看不到相关文件夹, 请向你所在的部门经理申请开通。

上海联影医疗科技有限公司 Shanghai United Imaging Healthcare Co., Ltd.

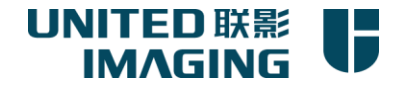

### 1.8 权限问题

上网权限:默认禁止上互联网,若工作需要,可在OA填写【UIH-07 上网权限申请单】申请相应访问权限;

VPN权限:默认未开通:若有移动办公需要,可在OA填写【UIH-06 IT VPN权限申请单】申请;

特权解密,USB拷出:默认禁止,可在OA填写【UIH-22 IS权限申请单】申请;

ERP:默认无账号,若需使用,可在OA填写【ERP系统权限申请单】申请;

HR系统:账号和密码会单独发送到您的邮箱中;

企业微信:请在手机应用商店下载企业微信,使用手机号码登录企业微信;如需登录企业微信电脑端,可在OA

填写【UIH-07 上网权限申请单】申请企业微信电脑端访问权限;

Skype for Business: 电脑端自动登录, 手机端登录可以输入公司邮箱地址和密码。

开始云管家: 服务器地址: doc.united-imaging.com, 使用域账号登录;

下载公司办公软件:可以打开it.united-imaging.com网站,使用企业微信扫码登录。

其他问题:先在联影IT机器人里找答案,入口:

- 1. 企业微信-工作台-【联影IT机器人】
- 2. Ulive门户网站--【联影IT机器人】

www.united-imaging.com

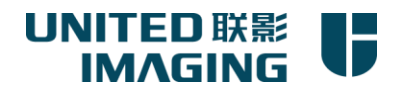

# IT 联系方式

IT Contact

| 热线电话<br>Hotline    | +86 (21)-6707-6677                                                                        |
|--------------------|-------------------------------------------------------------------------------------------|
| 企业微信               | 6677                                                                                      |
| Wechat Work        |                                                                                           |
| 电子邮箱               | 6677@united-imaging.com                                                                   |
| Email              |                                                                                           |
| Skype for business | 6677                                                                                      |
| IT 机器人<br>IT Robot | 企业微信-工作台-联影 IT 机器人(或)Ulive-联影 IT 机器人<br>WechatWork-Workplace-联影 IT 机器人(or)Ulive-联影 IT 机器人 |

上海联影医疗科技有限公司 Shanghai United Imaging Healthcare Co., Ltd.